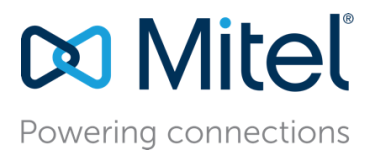

October 20, 2023

# MiVO400 - Configure the MiVoice Office 400 7.1 for use with Ascom IP-DECT

**Description:** This document provides a reference to Mitel Authorized Solutions Providers for configuring the MiVoice Office 400 to host the Ascom IP-DECT.

**Environment:** MiVoice Office 400 7.1 (9335a1), 69XX 6.3.0.1033, 69XXw 6.3.2.85, ASCOM IP-DECT 11.9.11 and ASCOM D83 – 1.6.3

## NOTICE

The information contained in this document is believed to be accurate in all respects but is not warranted by Mitel Networks<sup>™</sup> Corporation (MITEL<sup>®</sup>). The information is subject to change without notice and should not be construed in any way as a commitment by Mitel or any of its affiliates or subsidiaries. Mitel and its affiliates and subsidiaries assume no responsibility for any errors or omissions in this document. Revisions of this document or new editions of it may be issued to incorporate such changes.

No part of this document can be reproduced or transmitted in any form or by any means electronic or mechanical - for any purpose without written permission from Mitel Networks Corporation.

## TRADEMARKS

Mitel is a trademark of Mitel Networks Corporation.

Windows and Microsoft are trademarks of Microsoft Corporation.

Other product names mentioned in this document may be trademarks of their respective companies and are hereby acknowledged.

Mitel Technical Configuration Notes – Configure the MiVoice Office 400 to use with Ascom IP-DECT

October 2023 – HO5137

<sup>®</sup>,™ Trademark of Mitel Networks Corporation
© Copyright 2023, Mitel Networks Corporation
All rights reserved

# Table of Contents

| Overview                                        | .1 |
|-------------------------------------------------|----|
| Interop History                                 | .1 |
| Interop Status                                  | .1 |
| Software & Hardware Setup                       | .2 |
| Tested Features                                 | .2 |
| Resiliency                                      | .3 |
| Device Limitations                              | .4 |
| Network Topology                                | .5 |
| Configuration Notes                             | .6 |
| MiVO 400 Configuration Notes                    | .6 |
| Ascom IP-DECT Base Station Configuration Notes1 | L3 |
| MiVoice Border Gateway Setup Notes (for TW)2    | 23 |

## Overview

This document provides a reference to Mitel Authorized Solutions Providers for configuring the MiVoice Office 400 to host the ASCOM IP-DECT. The different devices can be configured in various configurations depending on your VoIP solution. This document covers a basic ASCOM IP-DECT setup as Endpoint with required options setup.

## Interop History

| Version | Date          | Reason                                                              |
|---------|---------------|---------------------------------------------------------------------|
| 1       | October, 2023 | Interop with MiVoice Office 400 7.1 and ASCOM IP-<br>DECT (11.9.11) |

#### **Interop Status**

The Interop of the ASCOM IP-DECT has been given a Certification status. This device will be included in the SIP CoE Reference Guide. The status of ASCOM IP-DECT achieved is:

| COMPATIBLE | The most common certification which means the device/service has been tested and/or validated by the Mitel SIP CoE team. Product support will provide all necessary support related to the interop, but issues unique or specific to the 3rd party will be referred to the 3rd party as appropriate. |
|------------|----------------------------------------------------------------------------------------------------|
| 0          | specific to the 3rd party will be referred to the 3rd party as appropriate.                                                                                                    |

## Software & Hardware Setup

The test setup generated basic SIP calls between the ASCOM IP-DECT and the MiVoice Office 400.

Note: Although this testing was performed on the below tested variants, the scope of this testing can be extended to other product variants that work with the same firmware. The list of components for which this testing can be considered applicable is given in the "Additional Applicable Variants" column of the following table –

| Manufacturer | Tested Variants        | Software<br>Version | Additional Applicable Variants |
|--------------|------------------------|---------------------|--------------------------------|
| Mitel        | MiVoice Office 400     | 7.1 (9335a1)        | NA                             |
| Ascom        | ASCOM IP-DECT IPBS3    | 11.9.11             | NA                             |
| Mitel        | 69XX                   | 6.3.0.1033          | 68XX                           |
| Mitel        | 69XXw                  | 6.3.2.85            | NA                             |
| Mitel        | MiVoice Border Gateway | 11.5.2.31           | NA                             |
| Mitel        | Micollab               | 9.7.1.110-01        | NA                             |
| Ascom        | D83 Protector          | 1.6.3               | NA                             |

#### **Tested Features**

Listed below is an overview of the features tested during the Interop test cycle and not a detailed view of the test cases. Please see the SIP Line Side Interoperability Test Plans for detailed test cases.

| Feature                            | Feature Description                                   | lssues       |
|------------------------------------|-------------------------------------------------------|--------------|
| <b>Registration/Authentication</b> | Device registration w/o authentication                | <b>√</b>     |
| Basic Call                         | Making and receiving a call                           | <b>v</b>     |
| DTMF Signal                        | Sending DTMF after call setup (i.e. mailbox password) | <b>√</b>     |
| Call Hold                          | Putting a call on hold                                | <b>√</b>     |
| Call Transfer                      | Transferring a call to another destination            | <b>√</b>     |
| Call Forward                       | Forwarding a call to another destination              | <b>√</b>     |
| DND using FAC                      | Enabling Do Not Disturb                               | ✓            |
| Conference                         | Conferencing multiple calls together                  | <b>√</b>     |
| Redial                             | Last Number Redial                                    | <b>√</b>     |
| TLS/SRTP                           | Basic incoming/outgoing calls.                        | <b>√</b>     |
| MWI                                | Message Waiting Indication                            | $\checkmark$ |
| Conference                         | Conferencing multiple calls together                  | X            |
| G.711/T.38 Fax                     | Fax Messages                                          | X            |
| Call Waiting                       | Call waiting between the calls                        | X            |
| Resiliency                         | The device able to handle Server failure to           | X            |
| Video                              | Video Capabilitios                                    | Y            |
| - No issues found X                | - Issues found, cannot recommend using A- Issues      | found        |

Configure the MiVoice Office 400 7.1 for use with Ascom IP-DECT

### Resiliency

The following table lists the scenarios of resilience supported by this device when connected to the MiVoice Office 400 7.1.

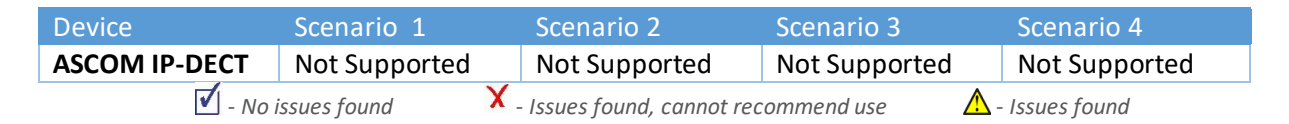

Note: Refer to list of device limitations and known issues later in the document for recommendations.

The various scenarios are described below. The scenario names are a convenience for understanding this section of the configuration guide.

*Scenario 1*: Resiliency is achieved by utilizing the ability of DNS servers to provide multiple IP addresses against a single FQDN. This is generally achieved by using DNS SRV or A records. This scenario requires nothing from a SIP Endpoint except that it supports standard DNS behavior.

*Scenario* **2**: The device has inherent knowledge of the primary and secondary 3300 ICPs and will switch between them if a SIP request (**REGISTER**, **INVITE**, or **SUBSCRIBE**) times out. The behavior will be characterized based on whether the device returns to primary ICP and when this occurs. This scenario has some dependency on user action to detect a failure, especially if configured with a long registration expiry time, so the chance of a user experiencing a long delay in making a call goes up.

*Scenario 3*: The behavior of the device is the same as that of scenario 2, except that the device will "ping" the currently active server with an **OPTIONS** request. If the **OPTIONS** request times out, the device will switch to the alternate server for all future requests. The intent of this scenario is to provide much faster failure detection by the device. This will allow devices to failover to their alternate ICP much more quickly, and much more unnoticeably. (If the device can detect a failure of the primary ICP, and can failover immediately, the chance that the user even notices a lack of service falls dramatically.)

*Scenario* **4**: The device will support a new SIP header designed specifically for resiliency. The P-Alternate-Server header must be included in a 200 OK or 301 Moved Permanently response. This header will include d that designates the potential servers and which server the UA must use.

## **Device Limitations**

This is a list of problems or not supported features when the Ascom IP-DECT is connected to the MiVoice Office 400.

| Feature      | Problem Description                                                                                                    |
|--------------|----------------------------------------------------------------------------------------------------|
| Resiliency   | MiVoice Office 400 does not support third party SIP devices resiliency.<br><b>Recommendations</b> : Please contact Mitel support for more information |
|              | on this.                                                                                                    |
| Video        | ASCOM IP-DECT does not support Video calling.                                                                                                    |
|              | <b>Recommendation:</b> This is a known limitation. ASCOM IP-DECT does not support Video.                                                              |
| Call Waiting | MiVoice Office 400 does not support third party SIP devices Call Waiting.                                                                             |
|              | <b>Recommendations:</b> Please contact Mitel support for more information on this.                                                                    |
| Conference   | Conference cannot be initiated from Ascom IP-DECT handset.                                                                                            |
|              | <b>Recommendation:</b> This is a known limitation. ASCOM IP-DECT does not Support Local Conference                                                    |

## **Network Topology**

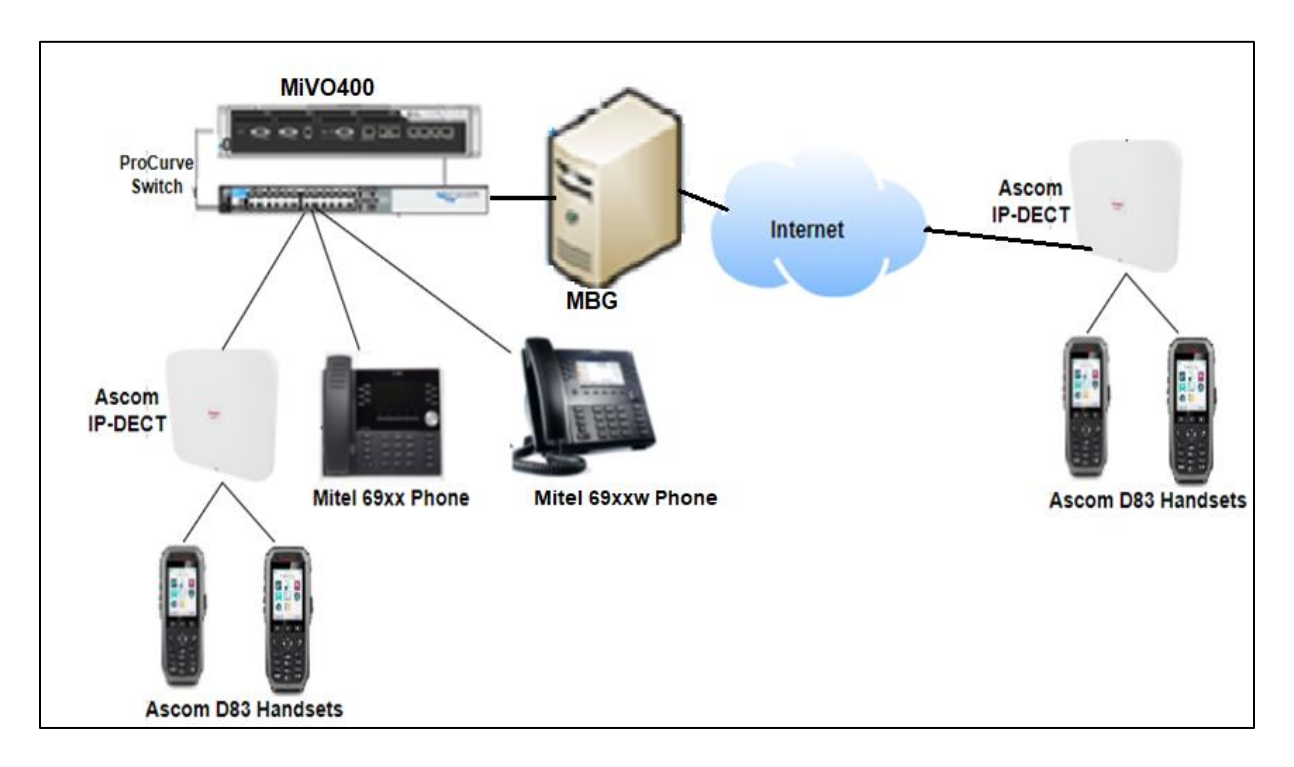

This diagram shows how the testing network is configured for reference.

Figure 1 – Network Topology

# **Configuration Notes**

This section is a description of how the SIP Interop was configured. These notes should give a guideline as to how a device can be configured in a customer environment and how the ASCOM IP-DECT was configured in our test environment.

We recommend that the ASCOM IP-DECT is configured in Device Based mode. You will configure the Device Based mode in the SIP Device Capabilities Form as described in this section.

Disclaimer: Although Mitel has attempted to set up the interop testing facility as closely as possible to a customer premise environment, implementation setup could be different onsite. YOU MUST EXERCISE YOUR OWN DUE DILIGENCE IN REVIEWING, planning, implementing, and testing a customer configuration.

#### **MiVO 400 Configuration Notes**

The following steps show how to program a MiVoice Office 400 to connect with the ASCOM IP-DECT.

#### Network Requirements

- There must be adequate bandwidth to support the voice over IP. As a guide, the Ethernet bandwidth is approx 85 Kb/s per G.711 voice session and 29 Kb/s per G.729 voice session (assumes 20ms packetization). As an example, for 20 simultaneous SIP sessions, the Ethernet bandwidth consumption will be approx 1.7 Mb/s for G.711 and 0.6Mb/s. Almost all Enterprise LAN networks can support this level of traffic without any special engineering. Please refer to the 3300 Engineering guidelines for further information.
- For high quality voice, the network connectivity must support a voice-quality grade of service (packet loss <1%, jitter < 30ms, one-way delay < 80ms).

#### Assumptions for the MiVO 400 Programming

• The SIP signaling connection uses UDP on Port 5060.

## Licensing and Option Selection – SIP Licensing

Ensure that Mitel MiVoice Office 400 is equipped with enough SIP Access Channel licenses for the connection to SIP Endpoints

| 🕅 Mitel                            | MiVoice Office 400                                                                |                                                                         |                                                | 🚡   😵 🌔   Wekome admin   💽   ?   Epset note 💟 Ell 💙 🔍 Seet |
|------------------------------------|-----------------------------------------------------------------------------------|-------------------------------------------------------------------------|------------------------------------------------|------------------------------------------------------------|
| System overview System information | Apply Reload                                                                      |                                                                         |                                                |                                                            |
| State<br>Licences                  | System                                                                            |                                                                         |                                                |                                                            |
| Security                           | Equipment ID (EID)                                                                | 49065AE28839FCABE32D70C753521E80ED97                                    |                                                |                                                            |
| Configuration                      | Online licence check (permanent internet connection required)                     | ~                                                                       | Gateway EID:                                   |                                                            |
| Summary                            | Sales channel                                                                     | GB-Freemarket                                                           |                                                |                                                            |
| Terminals                          | Communication server                                                              | Virtual Appliance                                                       |                                                |                                                            |
| System                             | Release                                                                           | 7.1                                                                     |                                                |                                                            |
| Routing                            | Support ID                                                                        | 1627974                                                                 |                                                |                                                            |
| Services<br>IR petwork             | Configured users                                                                  | 19                                                                      |                                                |                                                            |
| Private networking                 | User licences (used / available / total)                                          | User: 14 / 126 / 140 + IP User: 0 / 200 / 200 + Entry: 1 / 99 / 100 + S | 3andard: 3 / 97 / 100 + Premium: 0 / 100 / 100 |                                                            |
| Hospitality                        | Subscription                                                                      |                                                                         |                                                |                                                            |
| Charges                            | State                                                                             | Not available                                                           |                                                |                                                            |
| Phone book<br>Maintenance          | Number                                                                            |                                                                         |                                                |                                                            |
| Setup wizard                       | Software Assurance (SWA)                                                          |                                                                         |                                                |                                                            |
|                                    | SWA state                                                                         | Active until: 14.01.2024                                                |                                                |                                                            |
|                                    | SWA covered users                                                                 | 600                                                                     |                                                |                                                            |
|                                    | Configured users requiring SWA                                                    | 0                                                                       |                                                |                                                            |
|                                    | Licence (LIC)                                                                     |                                                                         |                                                |                                                            |
|                                    | Licence file                                                                      | 49065AE28839FCABE32D70C753521E80ED97_r71_virtualappliance_gb_           | interopvinod_3_20230906.lic Browse             |                                                            |
|                                    | Licensable features                                                               | Licence state                                                           | Additionally available without licen           | Ce                                                         |
|                                    | Software                                                                          |                                                                         |                                                |                                                            |
|                                    | Software Release                                                                  | present                                                                 |                                                |                                                            |
|                                    | Information stored in Licence Code - not needed if system has internet access - n | ight differ from Licence Server )                                       |                                                |                                                            |
|                                    | Subscription                                                                      | not present                                                             |                                                |                                                            |
|                                    | Software Assurance                                                                | licensed until 14.01.2024                                               |                                                |                                                            |
|                                    | Software Assurance Users                                                          | 600                                                                     | 50                                             |                                                            |
|                                    | User Licences                                                                     |                                                                         |                                                |                                                            |
|                                    | User                                                                              | 140                                                                     |                                                |                                                            |
|                                    | IP User                                                                           | 200                                                                     |                                                |                                                            |
|                                    | Entry UCC User                                                                    | 100                                                                     |                                                |                                                            |
|                                    | Standard UCC User                                                                 | 100                                                                     |                                                |                                                            |
|                                    | Premium UCC User                                                                  | 100                                                                     |                                                |                                                            |
|                                    | Large System                                                                      | enabled                                                                 |                                                |                                                            |

Figure 2 – Software License

## Creating Users on MiVoice Office 400 for the ASCOM IP-DECT

To assign and register Mitel SIP phones/Analog phones to MiVoice Office 400, make sure you create Users under Configuration  $\rightarrow$  Users  $\rightarrow$  User list.

| Click on New and | provide the | Call number as | shown below ir | ו Figure → | <sup>•</sup> Click on Apply. |
|------------------|-------------|----------------|----------------|------------|------------------------------|
|------------------|-------------|----------------|----------------|------------|------------------------------|

| 🕅 Mitel                                                 | MiVoice Office 400                                                        | ြ । 😵 🛑 |
|---------------------------------------------------------|---------------------------------------------------------------------------|---------|
| System overview Configuration<br>Summary                | Apply Reload                                                              |         |
| User list<br>Permission set<br>Digit barring            | Add user       Call number     2000       Create user block       Licence |         |
| Presence profile names<br>Terminals<br>System           |                                                                           |         |
| Routing<br>Services<br>IP network<br>Brivate petworking |                                                                           |         |
| Hospitality<br>Charges<br>Phone book                    |                                                                           |         |
| Maintenance<br>Setup wizard                             |                                                                           |         |

Below page will open

| 🕅 Mitel                              | MiVoice Office 400                    | 🔓   📀 🛑   Welcome admin   📑   ?       |
|--------------------------------------|---------------------------------------|---------------------------------------|
| System overview Configuration        | Apply Reload Back Expand all sections |                                       |
| Users<br>User list<br>Permission set | Select                                | < TA7102 (2000) V >>                  |
| Digit barring<br>Backup users        | User                                  |                                       |
| Presence profile names<br>Terminals  | Call number                           | 2000                                  |
| System                               | Name                                  | TA/102                                |
| Routing<br>Services                  | Windows user name                     | 2000                                  |
| IP network                           | Use PIN instead of password           |                                       |
| Hospitality                          | Password                              | •••••••                               |
| Charges<br>Bhone book                | Password confirmation                 |                                       |
| Maintenance                          | E-mail address                        |                                       |
| Setup wizard                         | User language                         | English                               |
|                                      | Settings                              |                                       |
|                                      | Licence / Role                        | User V 0 - None Go to MiCollab server |
|                                      | Permission set                        | 1 Go to permission set                |
|                                      | Authorization profile                 | 🗸                                     |

Figure 3 – User Details

Scroll down the above page and click on Create and assign terminal as shown below. A pop window will come to select terminal interface, select Standard SIP from drop down menu.

| 🕅 Mitel 🛛                                                                                                    | Mi         | /oice Office 400                                       |                    |                     | 🔓   😵 🛑   Welcome    | admin   💽   ?   Expert mode 💟 |
|----------------------------------------------------------------------------------------------------|------------|--------------------------------------------------------|--------------------|---------------------|----------------------|-------------------------------|
| System overview<br>Configuration<br>Summary                                                                              | Appl       | y Reload Back E                                        | xpand all sections | 10 10<br>10         |                      |                               |
| Users                                                                                                    | Select     |                                                        |                    |                     |                      |                               |
| User list<br>Permission set<br>Digit barring<br>Backup users<br>Presence profile names<br>Terminals<br>System<br>Routing |            |                                                        |                    | **                  | TA7102 (2000) 💙 🔛    |                               |
|                                                                                                    | Permissio  | n set                                                  |                    | 1                   | Go to permission set |                               |
|                                                                                                    | Authoriza  | tion profile                                           |                    |                     |                      |                               |
|                                                                                                    | Route      |                                                        |                    | 1 🗸 Go to           | p route              |                               |
|                                                                                                    | Allow call | forwarding on terminating KT lines                     |                    | <                   |                      |                               |
| Services                                                                                                    | Number o   | f private contacts                                     |                    | 50 🔁                | Go to phone book     |                               |
| IP network                                                                                                    | Cost cent  | re                                                     |                    | None 🔽              |                      |                               |
| Private networking<br>Hospitality<br>Charges                                                                             | Connectio  | n                                                      |                    | Normal 🔽            |                      |                               |
|                                                                                                    | Use for C  | ті                                                     |                    | Not defined 🗸       |                      |                               |
| Phone book                                                                                                    | Re-enable  | e user account for Self Service Portal and BluStar 800 | 1                  | <ul><li>✓</li></ul> |                      |                               |
| Maintenance<br>Setup wizard                                                                                              | Terminals  | 5                                                      |                    |                     |                      |                               |
|                                                                                                    | Assi       | gn Create and assign                                   | Description        |                     | D                    | Environmentary                |
|                                                                                                    |            | SIP terminal                                           | TA7102             |                     | Роп                  | Free seating                  |
|                                                                                                    | Torminal   | profiles                                               | 111102             |                     |                      | -                             |
|                                                                                                    | Ade        | d                                                      |                    |                     |                      |                               |
|                                                                                                    |            | Terminal type                                          | ID D               | escription          |                      | Used by terminal              |
|                                                                                                    |            | SIP terminal                                           | 1                  |                     |                      | ×                             |
|                                                                                                    | > Multi    | imedia                                                 |                    |                     |                      |                               |
|                                                                                                    | > Voice    | e mail                                                 |                    |                     |                      |                               |
|                                                                                                    | > Call     | recording                                              |                    |                     |                      |                               |
|                                                                                                    | > Call t   | forwarding                                             |                    |                     |                      |                               |
|                                                                                                    | > Pres     | ence and personal call routing                         |                    |                     |                      |                               |
|                                                                                                    | > Othe     | r settings                                             |                    |                     |                      |                               |
|                                                                                                    | > Conr     | nected user groups                                     |                    |                     |                      |                               |
|                                                                                                    | > Conr     | nected CDEs                                            |                    |                     |                      |                               |

Figure 4 – Create and Assign Terminals

Enable Force UDP Usage and Provide SIP Username and SIP Password as shown below.

Same Username and Password must be configured in ASCOM IP-DECT for the extension. Click on Apply.

| 🕅 Mitel 🛛                                   |   | MiVoice Office 400                          |                            | n   📀 🌒   Welcome admin   💽   ? |
|---------------------------------------------|---|---------------------------------------------|----------------------------|---------------------------------|
| System overview A  System information State | Î | Apply Reload Back                           |                            |                                 |
| Licences                                    |   | Select                                      |                            |                                 |
| Security                                    |   |                                             |                            |                                 |
| Summary                                     | Ŀ |                                             |                            |                                 |
| Users                                       | U | Settings to terminal interface Standard SIP |                            |                                 |
| User list                                   |   | Terminal ID                                 | 9                          |                                 |
| Permission set                              |   | Terminal type                               | SIP terminal               |                                 |
| Digit barring<br>Backup uppro               |   | Description                                 | TA7102I                    |                                 |
| Presence profile names                      |   | Assigned user/pool                          | 2007 <b>X</b> + Go to user |                                 |
| Terminals                                   | Г | Force UDP usage                             | 0                          |                                 |
| Standard terminals                          | Ľ | Further settings                            |                            |                                 |
| Backup terminals                            |   | Hotine call number                          |                            |                                 |
| Phone labels                                |   | Hotline delay (s)                           | 0                          |                                 |
| SIP registration                            |   | Multi lines                                 | 1 🛱                        |                                 |
| System                                      |   | Conference circuit                          |                            |                                 |
| Services                                    |   | Emergency destinations                      | None                       |                                 |
| IP network                                  |   |                                             |                            |                                 |
| IP addressing                               |   | Energency receiver                          |                            |                                 |
| VolP                                        |   | Special ringing tops                        |                            |                                 |
| IP security                                 |   | DCTN overflow                               |                            |                                 |
| General                                     |   | Peninn                                      | None                       |                                 |
| Certificates<br>IP blacklist                |   |                                             |                            |                                 |
| IP whitelist                                |   | Connection settings                         | # Depictored               |                                 |
| SMTP server                                 |   | State                                       |                            |                                 |
| LDAP server                                 |   | IP address                                  | 192.168.10.202             |                                 |
| Active directory                            |   | SIP port                                    | 16000                      |                                 |
| Mital server                                | 1 | MBG controller                              | None                       |                                 |
| CSTA service                                |   | SIP user name                               | 2007                       |                                 |
| MSRP service                                | L | SIP password                                | 12345678                   |                                 |

## Figure 5 – Create and Assign Terminals

## Enable TLS/SRTP Configuration

Check Under License--> Secure VOIP-->Enable.

| 🛤 Mitel             |      | MiVoice Office 400                      |         | 🚡   😵 🔵   Welcome admin   💽   ?   Expert mode 🔽 |
|---------------------|------|-----------------------------------------|---------|-------------------------------------------------|
| System overview     | ക    | Features                                |         |                                                 |
| System information  |      | Analogue Modem                          |         |                                                 |
| State               |      | Secure VoIP                             | enabled |                                                 |
| Licences            | _  ' | Silent Intrusion                        | enabled |                                                 |
| Configuration       |      | Resources                               |         |                                                 |
| Summary             |      | G.729 Codecs                            |         |                                                 |
| Users               |      | VoIP Channels for Standard Media Switch | 100     | 2 in VoIP mode G.711 or Secure G.711            |
| Terminals<br>System |      | Network                                 |         |                                                 |
| Routing             |      | Lync Option for SIP Access Channels     |         |                                                 |
| Services            |      | B-Channels on PRI Cards                 |         | 10 for each PRI port                            |
| IP network          |      | SIP Access Channels                     | 31      | 21 due to UCC User licences                     |
| Private networking  |      | Private Networking                      |         |                                                 |
| Charges             |      | QSIG Networking Channels                |         |                                                 |
| Phone book          |      | Applications                            |         |                                                 |
| Maintenance         |      | Advanced Messaging                      |         |                                                 |
| Setup wizard        |      | CTI First Party via LAN                 |         |                                                 |
|                     |      | Dialers                                 |         |                                                 |
|                     |      | Hospitality Manager                     |         |                                                 |
|                     |      | Hospitality PMS Interface               |         |                                                 |

Figure 6 – SRTP License

For User, SIP Terminal-->Transport Protocol-->persistent TLS and Enable Use SAVP for SRTP

| System overview        |                                      |         |                         |                               |  |
|------------------------|--------------------------------------|---------|-------------------------|-------------------------------|--|
| System information     | Apply Reload                         | Back    |                         |                               |  |
| State                  |                                      |         |                         |                               |  |
| Licences               | Select                               |         |                         |                               |  |
| Security               |                                      |         |                         | CID terminal 2000 TA7402A     |  |
| Configuration          |                                      |         |                         | SIP terminal, 2008 - TAT 102A |  |
| Summary                |                                      |         |                         |                               |  |
| Users                  | Settings to terminal interface Stand | ard SIP |                         |                               |  |
| User list              | Terminal ID                          |         | 15                      |                               |  |
| Permission set         | Terminal type                        |         | SIP terminal 🗸          |                               |  |
| Digit barring          | Description                          |         | ТА                      |                               |  |
| Backup users           | Description                          |         |                         |                               |  |
| Presence profile names | Assigned user/pool                   |         | 2008                    | × + Go to user                |  |
| Terminals              | Force UDP usage                      |         |                         |                               |  |
| Standard terminals     | Eurthean potting a                   |         |                         |                               |  |
| Free seating phones    | Further settings                     |         |                         |                               |  |
| Backup terminals       | Hotline call number                  |         |                         |                               |  |
| Phone labels           | Hotline delay (s)                    |         | 0                       |                               |  |
| SIP registration       | Multilines                           |         | 1 🚍                     |                               |  |
| System                 |                                      |         |                         |                               |  |
| Routing                | Conference circuit                   |         | In communication server | <u> </u>                      |  |
| Services               | Emergency destinations               |         | None 🔽                  |                               |  |
| IP network             | Emergency location                   |         | Inherit ( ⇒ ) 🔽         |                               |  |
| Private networking     | Force call waiting                   |         |                         |                               |  |
| Hospitality            | Porce can waiting                    |         |                         |                               |  |
| Charges                | Special ringing tone                 |         |                         |                               |  |
| Phone book             | PSTN overflow                        |         |                         |                               |  |
| Maintenance            | Region                               |         | None 🗸                  |                               |  |
| Setup wizard           |                                      |         |                         |                               |  |

| 🕅 Mitel                                                 | MiVoice Office 400                                                         | 🏪   😵 🛑   Welcome admin   💽                   |
|---------------------------------------------------------|----------------------------------------------------------------------------|-----------------------------------------------|
| System overview System information State                | Apply Reload Back                                                          |                                               |
| Licences<br>Security<br>Configuration                   | Select                                                                     | SIP terminal, 2008 - TA7102A     >>           |
| Summary<br>Users                                        | MBG controller                                                             | None                                          |
| User list<br>Permission set                             | SIP user name                                                              | 2008                                          |
| Digit barring<br>Backup users<br>Presence profile names | SIP password<br>MBG SIP user name                                          |                                               |
| Terminals<br>Standard terminals                         | MBG SIP password<br>Used transport protocol                                | UDP or TCP                                    |
| Free seating phones<br>Backup terminals<br>Phone labels | Enable keep alive<br>Send redirecting information                          | Yes, using 'Diversion header (non-recursing)' |
| SIP registration<br>System                              | Relay RTP data via communication server (indirect switching)<br>Fax device | No fax device                                 |
| Routing<br>Services                                     | Bandwidth area                                                             | Default Area                                  |
| Private networking<br>Hospitality                       | Terminal supports session replacement                                      |                                               |
| Charges<br>Phone book                                   | Calling party info E.164 compliant                                         |                                               |
| Maintenance<br>Setup wizard                             | Use SAVP for SRTP                                                          |                                               |

Figure 7 – User Configuration

System-->Media Resources-->Secure G711/G729

| 🖂 Mitel 🛛                          | MiVoice Office 400                               |                      |         |
|------------------------------------|--------------------------------------------------|----------------------|---------|
| System overview System information | Apply Reload                                     |                      |         |
| State                              | Media resources                                  |                      |         |
| Security                           | State                                            | C Operational        |         |
| Configuration                      | VoIP mode                                        | Secure G.711/G.729 🗸 |         |
| Summary                            | Available VolP/audio channels                    | 50                   |         |
| Terminals                          | Active VolPlaudio channels                       | 0                    |         |
| Standard terminals                 | Martia recourses / DSP related licensed features |                      |         |
| Free seating phones                | Mobile or External Phone Extensions              |                      |         |
| Backup terminals                   | Audio Bassed 2 Play Chappels                     |                      | -       |
| Phone labels                       | Abdio Recolo a Flay chaines                      |                      | 54      |
| SIP registration                   | Analogue Modem                                   |                      |         |
| General                            | VoIP Channels for Standard Media Switch          |                      | 100     |
| Access control                     | Secure VolP                                      |                      | enabled |
| SIP-DECT                           |                                                  |                      |         |
| Media resources                    |                                                  |                      |         |
| Dual Homing                        |                                                  |                      |         |
| Extended                           |                                                  |                      |         |
| Routing                            |                                                  |                      |         |

## Figure 8 – Media Resources

IP Network-->IP Security-->General-->Enable VOIP Encryption

| 🕅 Mitel                               | I | MiVoice Office 400                  |     |   |  |  |  |  |  |
|---------------------------------------|---|-------------------------------------|-----|---|--|--|--|--|--|
| System overview<br>System information | ඛ | Apply Reload                        |     |   |  |  |  |  |  |
| Licences                              |   | TLS settings                        |     |   |  |  |  |  |  |
| Security                              |   | TLS keep alve                       |     |   |  |  |  |  |  |
| Configuration                         |   | VolP encryption                     |     |   |  |  |  |  |  |
| Summary                               |   | VoIP encryption (SRTP)              |     |   |  |  |  |  |  |
| Terminals                             |   | DoS protection                      |     |   |  |  |  |  |  |
| System                                |   | Suspicious IP blocking time (min)   | 5   | 8 |  |  |  |  |  |
| Routing                               |   | Max SIP authentication failures     | 10  |   |  |  |  |  |  |
| IP network                            |   | Max SIP transactions per IP address | 200 | 8 |  |  |  |  |  |
| IP addressing                         |   | Matel SIP                           |     |   |  |  |  |  |  |
| DHCP server                           |   | Use LLDP for Mitel SIP phones       | 0   |   |  |  |  |  |  |
| IP security                           |   |                                     |     |   |  |  |  |  |  |
| General                               |   |                                     |     |   |  |  |  |  |  |
| Certificates                          |   |                                     |     |   |  |  |  |  |  |
| IP blacklist                          |   |                                     |     |   |  |  |  |  |  |

## Figure 9 – Enable VOIP Encryption

# Ascom IP-DECT Base Station Configuration Notes

The configuration notes below cover basic necessary settings to log in to an Ascom IP-DECT base station and MiVB. For additional configuration of Ascom IP-DECT base station functionality refer to "Installation & Operation Manual Ascom IP-DECT guide".

#### Accessing Ascom IP-DECT Base Station WEB GUI

First connect the base station to a private network via standard ethernet cable and next use the IP search function on the handset to determine the IP address of the base station.

Default Ascom IP: 192.168.0.1

Ascom IP-DECT base station is configured with the following settings in test environment.

#### IP Address: 192.168.10.20

#### Username: Default username and password

Open a supported web browser and direct it to the IP address of the IP-DECT base station. For example, enter the following URL: http://192.168.10.20.

The browser prompts for authentication:

| A Not secure   https://192.168.10.20 |                                                                              |
|--------------------------------------|------------------------------------------------------------------------------|
|                                      | ascom                                                                        |
|                                      | IP-DECT Base Station<br>Select login System Administration<br>admin<br>Login |

Figure 10 – Login Page

The browser displays the welcome page of the IP-DECT general interface. It lists the base station information.

| <b>IP-DECT Base Station</b> |          |          |      |               |                  |             |           |         |  |  |  |
|-----------------------------|----------|----------|------|---------------|------------------|-------------|-----------|---------|--|--|--|
| Configuration               | Info     | Admin    | NTP  | Kerberos      | Certificates     | License     | EULA      |         |  |  |  |
| General                     |          |          |      |               |                  |             |           |         |  |  |  |
| LAN                         | Versio   | n        |      | IPBS3[11.9.11 | ], Bootcode[11.9 | .11], Hardw | are[IPBS3 | -A3/2A] |  |  |  |
| IP4                         | Serial I | Number   |      | T26107SHMY    |                  |             |           |         |  |  |  |
| 11.4                        | MAC A    | ddress ( | LAN) | 00-01-3e-2e-3 | a-d2             |             |           |         |  |  |  |
| IP6                         | DRAM     |          |      | 512 MB        |                  |             |           |         |  |  |  |
| LDAP                        | FLASH    | 4        |      | 32 MB         |                  |             |           |         |  |  |  |
| DECT                        | Coder    |          |      | 8 Channels of | G.711,G.729,G.   | 722.2       |           |         |  |  |  |
| Unite                       | SNTP     | Server   |      | 14.139.60.107 | ,                |             |           |         |  |  |  |
| Services                    | Time     |          |      | 09.10.2023 06 | :03              |             |           |         |  |  |  |
| Advanced                    | Uptime   | •        |      | 2d 21h 57m    | 38s              |             |           |         |  |  |  |

Figure 11 – Ascom IP-DECT base station information

#### Configure Ascom IP-DECT System Parameters

From the General interface, perform the following configuration.

Click on **DECT** tab and configure the system as per the screen shot below.

|                 | <b>IP-DECT Bas</b>      | se Station                                                                 |  |  |  |  |  |  |  |  |
|-----------------|-------------------------|----------------------------------------------------------------------------|--|--|--|--|--|--|--|--|
| Configuration   | System Suppl. Serv.     | Master Crypto Master Mobility Master Radio Radio config PARI SARI Air Sync |  |  |  |  |  |  |  |  |
| General         |                         |                                                                            |  |  |  |  |  |  |  |  |
| LAN             | System Name             | DECT                                                                       |  |  |  |  |  |  |  |  |
| IP4             | Password                |                                                                            |  |  |  |  |  |  |  |  |
| IP6             | Confirm Password        |                                                                            |  |  |  |  |  |  |  |  |
| LDAP            | Subscriptions           | With System AC 🗸                                                           |  |  |  |  |  |  |  |  |
| DECT            | Authentication Code     | 9999                                                                       |  |  |  |  |  |  |  |  |
| Unite           | Tones                   | US v                                                                       |  |  |  |  |  |  |  |  |
| Services        | Default Language        | English V                                                                  |  |  |  |  |  |  |  |  |
| Advanced        | Frequency               | 1920-1930 MHz (North America) 🗸                                            |  |  |  |  |  |  |  |  |
| Administration  | Enabled Carriers        | 23 24 25 26 27                                                             |  |  |  |  |  |  |  |  |
| Users           |                         |                                                                            |  |  |  |  |  |  |  |  |
| Device Overview | Local R-Key Handling    |                                                                            |  |  |  |  |  |  |  |  |
| DECT Sync       | No Transfer on Hangup   |                                                                            |  |  |  |  |  |  |  |  |
| Traffic         | No On-Hold Display      |                                                                            |  |  |  |  |  |  |  |  |
| Gateway         | Early Encryption        |                                                                            |  |  |  |  |  |  |  |  |
| Backup          | REPLocation             |                                                                            |  |  |  |  |  |  |  |  |
| Update          | Unite Data Channel      |                                                                            |  |  |  |  |  |  |  |  |
| Diagnostics     | Disable ICE             |                                                                            |  |  |  |  |  |  |  |  |
| Reset           | Coder                   | G722.2/G711u V Frame (ms) 20 Exclusive SC                                  |  |  |  |  |  |  |  |  |
|                 | Secure RTP Key Exchange |                                                                            |  |  |  |  |  |  |  |  |
|                 | Unencrypted SRTCP       |                                                                            |  |  |  |  |  |  |  |  |
|                 | OK Cancel               | _                                                                          |  |  |  |  |  |  |  |  |

#### Figure 12 – System Tab

**Note** - DECT frequency setting is used "**North America**" in the test environment as a part of this Interop testing and that settings must be adjusted to the region where the system is deployed.

Next enable Supplementary Services

|                 | <b>IP-DECT Bas</b>            | e Station             |                       |              |           |          | ascom  |
|-----------------|-------------------------------|-----------------------|-----------------------|--------------|-----------|----------|--------|
| Configuration   | System Suppl. Serv. Ma        | ster Crypto Master    | Mobility Master Radio | Radio config | PARI SARI | Air Sync | Logout |
| General         |                               |                       |                       |              |           |          |        |
| LAN             | Enable Supplementary Service  | ices                  |                       |              |           |          |        |
| IP4             |                               | Activate              | Deactivate            | Disable      |           |          |        |
| IP6             | Call Forwarding Unconditional | *21*\$#               | #21#                  |              |           |          |        |
| LDAP            | Call Forwarding Busy          | *67*\$#               | #67#                  |              |           |          |        |
| DECT            | Call Forwarding No Reply      | *61*\$#               | #61#                  |              |           |          |        |
| Unite           | Do Not Disturb                | *42#                  | #42#                  |              |           |          |        |
| Services        | Call Waiting                  |                       |                       |              |           |          |        |
| Advanced        | Call Completion               |                       |                       |              |           |          |        |
| Administration  | Call Park                     | •                     |                       |              |           |          |        |
| Users           | Interception                  | •                     |                       |              |           |          |        |
| Device Overview |                               |                       | !                     |              |           |          |        |
| DECT Sync       | Call Service URI              | •                     |                       |              |           |          |        |
| Traffic         | Call Service URI (Argument)   |                       |                       | ✓            |           |          |        |
| Gateway         | Soft key                      |                       |                       |              |           |          |        |
| Backup          | Logout User                   | #11*\$#               |                       |              |           |          |        |
| Update          |                               |                       |                       |              |           |          |        |
| Diagnostics     | Clear Local Setting           | *00#                  |                       |              |           |          |        |
| Reset           | MWI Mode                      | User dependent intern | ogate number 🗸 🗸      |              |           |          |        |
|                 | MWI Notify Number             | 899                   |                       |              |           |          |        |
|                 | Local Clear of MWI            |                       |                       |              |           |          |        |
|                 | External Idle Display         |                       |                       |              |           |          |        |
|                 | OK Cancel                     |                       |                       |              |           |          |        |

#### Figure 13 – Supplementary Services Tab

**Note:** FAC codes should not be overlapping with Mivo400 Server FAC. Dect always takes FAC configured in DECT Configuration as Consideration

#### Configure PARI

It is only necessary to change the PARI if there are other IP-DECT systems within radio coverage using the same System id. See Figure 14

|               | IP-DECT Base Station |              |        |               |                 |       |              |      |      |          | ascom  |
|---------------|----------------------|--------------|--------|---------------|-----------------|-------|--------------|------|------|----------|--------|
| Configuration | System               | Suppl. Serv. | Master | Crypto Master | Mobility Master | Radio | Radio config | PARI | SARI | Air Sync | Logout |
| General       |                      |              |        |               |                 |       |              |      |      |          |        |
| LAN           | System ID            | 28           |        |               |                 |       |              |      |      |          |        |
| IP4           | ОК                   | Cancel       |        |               |                 |       |              |      |      |          |        |
| IP6           |                      | ,            |        |               |                 |       |              |      |      |          |        |
| LDAP          |                      |              |        |               |                 |       |              |      |      |          |        |
| DECT          |                      |              |        |               |                 |       |              |      |      |          |        |

#### Figure 14 – Configure PARI

#### Configure SARI

Click on the SARI tab. The SARI is an Ascom provided activation code which is needed for the system to function. Contact Ascom to obtain a SARI. Enter the SARI value (note the actual value has been hidden on the screen shown below for security reasons). Click the OK button to continue.

| Configuration | System   | Suppl. Serv. | Master | Crypto Master | Mobility Master | Radio | Radio config | PARI | SARI | Air Sync |  |
|---------------|----------|--------------|--------|---------------|-----------------|-------|--------------|------|------|----------|--|
| General       |          |              |        |               |                 |       |              |      |      |          |  |
| LAN           | SARI     |              |        |               |                 |       |              |      |      |          |  |
| IP            | 21100121 | 111210       |        |               |                 |       |              |      |      |          |  |
| LDAP          |          |              |        |               |                 |       |              |      |      |          |  |
| DECT          | ОК       | Cancel       |        |               |                 |       |              |      |      |          |  |
| VoIP          |          | ounoon       |        |               |                 |       |              |      |      |          |  |
| Unite         |          |              |        |               |                 |       |              |      |      |          |  |
| Services      |          |              |        |               |                 |       |              |      |      |          |  |

Figure 15 – Configure PARI

#### Configure Air Sync

At least one Radio must be in Sync Master mode, additional Radios can also be in Sync Master mode for backup reasons. Avoid configuring the Pari Master as Sync Master.

Click on the Air Sync tab and select Master from the Sync Mode dropdown box. Click the Resynchronize on command radio button. Click the OK button to continue. See Figure 16

| Configuration  | System      | Suppl. Serv.       | Master     | Crypto Master     | Mobility Master   | Radio    | Radio config | PARI | SARI | Air Sync |
|----------------|-------------|--------------------|------------|-------------------|-------------------|----------|--------------|------|------|----------|
| General        |             |                    |            |                   |                   |          |              |      |      |          |
| LAN            | Sync Mod    | le                 | Ma         | aster 🔻           |                   |          |              |      |      |          |
| IP             | Reference   | RFPI               |            |                   |                   |          |              |      |      |          |
| LDAP           | Alternative | reference REPI     |            |                   |                   |          |              |      |      |          |
| DECT           |             |                    |            |                   |                   |          |              |      |      |          |
| VoIP           | Sync Reg    | ion                | 0          |                   |                   |          |              |      |      |          |
| Unite          | Action at   | reference sync fai | lure 💿     | Resynchronize on  | command           |          |              |      |      |          |
| Services       |             |                    | $\bigcirc$ | Resynchronize eve | ry day at 00:00 ▼ |          |              |      |      |          |
| Administration |             |                    | $\bigcirc$ | Resynchronize eve | ry Sunday 🔹       | at 00:00 | T            |      |      |          |
| Users          | OK          | Cancel             |            |                   |                   |          |              |      |      |          |

Figure 16 – Configure Air Sync

Go to Master tab  $\rightarrow$  Select transport protocol to SIP/UDP and then provide the MiVB IP/FQDN as Proxy  $\rightarrow$  Click on OK.

| Configuration   | System Suppl. Serv. Master          | Crypto Master  | Mobility Master | Radio | Radio config | PARI | SARI | Air Sync |
|-----------------|-------------------------------------|----------------|-----------------|-------|--------------|------|------|----------|
| General         |                                     |                |                 |       |              |      |      |          |
| LAN             | Mode Active V                       |                |                 |       |              |      |      |          |
| IP4             | Multi-Master                        |                |                 |       |              |      |      |          |
| IP6             | Master ID 0                         |                |                 |       |              |      |      |          |
| LDAP            | Enable PARI Function                |                |                 |       |              |      |      |          |
| DECT            | Region Code                         |                |                 |       |              |      |      |          |
| Unite           |                                     |                |                 |       |              |      |      |          |
| Services        | Protocol                            | CTD/UDD M      |                 |       |              |      |      |          |
| Advanced        | Protocol                            |                |                 |       |              |      |      |          |
| Administration  | Proxy                               | 192.168.10.151 |                 |       |              |      |      |          |
| Users           | Alt. Proxy                          |                |                 |       |              |      |      |          |
| Device Overview | Alt. Proxy                          |                |                 |       |              |      |      |          |
| DECT Sync       | Alt. Proxy                          |                |                 |       |              |      |      |          |
| Traffic         | Domain                              |                |                 |       |              |      |      |          |
| Gateway         | Max. Internal Number Length         |                |                 |       |              |      |      |          |
| Backup          | International CPN Prefix            |                |                 |       |              |      |      |          |
| Update          | Registration with system password   |                |                 |       |              |      |      |          |
| Diagnostics     | Enbloc Dialing                      |                |                 |       |              |      |      |          |
| Reset           | Enable Enbloc Send-Key              |                |                 |       |              |      |      |          |
|                 | Send Inband DTMF                    |                |                 |       |              |      |      |          |
|                 | Allow DTMF Through RTP              | $\checkmark$   |                 |       |              |      |      |          |
|                 | Short Disconnect Tone               |                |                 |       |              |      |      |          |
|                 | Treat rejected calls as             | Busy           | ~               |       |              |      |      |          |
|                 | Configured With Local GK            |                |                 |       |              |      |      |          |
|                 | SIP Interoperability Settings       |                |                 |       |              |      |      |          |
|                 | Registration Time-To-Live           |                | 300 [sec]       |       |              |      |      |          |
|                 | Subscription Time-To-Live           |                | 3600 [sec]      |       |              |      |      |          |
|                 | STUN server                         |                |                 |       |              |      |      |          |
|                 | Hold Signalling                     |                | inactive        | ~     |              |      |      |          |
|                 | Hold Before Transfer                |                |                 |       |              |      |      |          |
|                 | Accept Inbound Calls Not Routed Via | a Home Proxy   |                 |       |              |      |      |          |
|                 | Register With Number                |                | <b>~</b>        |       |              |      |      |          |
|                 | AOR as Line Identity                |                |                 |       |              |      |      |          |
|                 | KPML support                        |                |                 |       |              |      |      |          |
|                 |                                     |                |                 |       |              |      |      |          |

| Registration For Anonymous Devices |  |  |  |  |  |  |  |
|------------------------------------|--|--|--|--|--|--|--|
| Registration Name / Number /       |  |  |  |  |  |  |  |
| Deactivate Master If No Connection |  |  |  |  |  |  |  |
| Conferencing Unit                  |  |  |  |  |  |  |  |
| Conferencing Unit Number           |  |  |  |  |  |  |  |
| Mobility Master                    |  |  |  |  |  |  |  |
| Name                               |  |  |  |  |  |  |  |
| Password                           |  |  |  |  |  |  |  |
| IP Address                         |  |  |  |  |  |  |  |
| Alt. IP Address                    |  |  |  |  |  |  |  |
| Status                             |  |  |  |  |  |  |  |
| OK Cancel                          |  |  |  |  |  |  |  |

Figure 17 – Master Tab

## Adding Ascom D83 Handsets

Click on **Users** and add the Ascom D83 handsets by clicking on **New**.

|                 | <b>IP-DECT Base Station</b> |
|-----------------|-----------------------------|
| Configuration   | Users Anonymous             |
| General         |                             |
| LAN             | PARK PARK                   |
| IP4             | Auth Code 9999              |
| IP6             | Master Id (                 |
| LDAP            | show                        |
| DECT            | new                         |
| Unite           | import                      |
| Services        | export                      |
| Advanced        |                             |
| Administration  |                             |
| Users           |                             |
| Device Overview |                             |
| DECT Sync       |                             |
| Traffic         |                             |
| Gateway         |                             |
| Backup          |                             |
| Update          |                             |
| Diagnostics     |                             |
| Reset           |                             |
|                 |                             |
|                 |                             |
|                 |                             |

## Figure 18– Adding Users

Enter the user necessary details and IPEI of the D83 handsets. The IPEI is printed on a label located under the handset batteries.

Click OK.

| 🐸 Edit User — Mozilla Firefox — 🗆     |                                                                         |            |  |  |  |  |  |  |
|---------------------------------------|-------------------------------------------------------------------------|------------|--|--|--|--|--|--|
| O 🔓 https://19                        | 🔿 🔒 https://192.168.10.20/session/GW-DECT/mod_cmd_login.xml?cmd=show8 🏠 |            |  |  |  |  |  |  |
| User type                             |                                                                         |            |  |  |  |  |  |  |
| User                                  |                                                                         |            |  |  |  |  |  |  |
| O User Administra                     | ator                                                                    |            |  |  |  |  |  |  |
|                                       |                                                                         |            |  |  |  |  |  |  |
| Long Name                             | d83 2010                                                                | ]          |  |  |  |  |  |  |
| Display Name                          | d83 2010                                                                | ]          |  |  |  |  |  |  |
| Name                                  | 2010                                                                    | ]          |  |  |  |  |  |  |
| Number                                | 2010                                                                    | ]          |  |  |  |  |  |  |
| Auth. Name                            | 2010                                                                    | (SIP only) |  |  |  |  |  |  |
| Password                              | •••••                                                                   | ]          |  |  |  |  |  |  |
| Confirm Password                      | •••••                                                                   | ]          |  |  |  |  |  |  |
| IPEI / IPDI                           | 131600519687                                                            | ]          |  |  |  |  |  |  |
| Idle Display                          | 2010                                                                    | ]          |  |  |  |  |  |  |
| Auth. Code                            |                                                                         | ]          |  |  |  |  |  |  |
| Feature Status                        |                                                                         |            |  |  |  |  |  |  |
| OK Apply Delete Unsubs. Logout Cancel |                                                                         |            |  |  |  |  |  |  |

## Figure 19 – Users Details

Check the status of registration for the users and D83 handsets on the IP-DECT base station.

|                                            | <b>IP-DEC</b>                                    | TB        | ase S                                       | tation                        |           |      |           |           |              |      |               |       |    |                |
|--------------------------------------------|--------------------------------------------------|-----------|---------------------------------------------|-------------------------------|-----------|------|-----------|-----------|--------------|------|---------------|-------|----|----------------|
| Configuration                              | Users Anony                                      | ymous     |                                             |                               |           |      |           |           |              |      |               |       |    |                |
| General<br>LAN<br>IP4<br>IP6               | PARK<br>PARK 3rd pty<br>Auth Code 9<br>Master Id | 9999<br>0 | User Administ<br>Long Name<br>User Administ | trators<br>Name<br>trators: 0 |           |      |           |           |              |      |               |       |    |                |
| LDAP                                       |                                                  | show      |                                             | Long Name                     | Name      | No   | Fty       | Display   | IPEI / IPDI  | AC   | Prod          | sw    | EE | Registration   |
| Unite                                      |                                                  | new       |                                             | 51582                         | Ascom2009 | 2009 | cfnr:2006 | Ascom2009 | 131600535158 | 9999 | d83-Protector | 1.6.3 |    | 192.168.10.151 |
| Services                                   |                                                  | export    |                                             | d83 2010                      | 2010      | 2010 | +         | 2010      | 131600519687 |      | d83-Protector | 1.6.3 |    | 192.168.10.151 |
| Advanced                                   |                                                  | ехроп     |                                             | Users: 2, Registrations: 2    |           |      |           |           |              |      |               |       |    |                |
| Administration<br>Users<br>Device Overview |                                                  |           |                                             |                               |           |      |           |           |              |      |               |       |    |                |
| DECT Sync                                  |                                                  |           |                                             |                               |           |      |           |           |              |      |               |       |    |                |
| Traffic                                    |                                                  |           |                                             |                               |           |      |           |           |              |      |               |       |    |                |
| Gateway                                    |                                                  |           |                                             |                               |           |      |           |           |              |      |               |       |    |                |
| Backup                                     |                                                  |           |                                             |                               |           |      |           |           |              |      |               |       |    |                |
| Update                                     |                                                  |           |                                             |                               |           |      |           |           |              |      |               |       |    |                |
| Diagnostics                                |                                                  |           |                                             |                               |           |      |           |           |              |      |               |       |    |                |
| Reset                                      |                                                  |           |                                             |                               |           |      |           |           |              |      |               |       |    |                |

Figure 20 – Registration Status

## Advanced Configuration

|                 | IP-DECT Base Station                                                                      |
|-----------------|-------------------------------------------------------------------------------------------|
| Configuration   | SIP Certificates SIP Responses                                                            |
| General         |                                                                                           |
| LAN             | Add Instance ID To The User Registration With The IP-PBX                                  |
| IP4             | IP-PBX Supports Redirection Of Registration When Registered To Alternative Proxy SIP SIPS |
| IP6             | Use Local Contact Port As Source Port For TCP/TLS Connections                             |
| LDAP            | Prefer P-Asserted-Identity As Calling Party Identity                                      |
| DECT            | Do Not Send Identity Header                                                               |
| Unite           | Use SBC for NAT traversal SIP SIPS                                                        |
| Services        | No Server Certificate Subject Check For TLS Connections                                   |
| Advanced        | No Server Certificate Trust Check For TLS Connections                                     |
| Administration  | Accept Hold Signaling Using Remote Media Address 0.0.0.0 SIP Z SIP SIPS                   |
| Auministration  | Remove SRTP Lifetime in SDP   □ SIP □ TSIP ☑ SIPS                                         |
| Users           | Allow Multiple Codecs in Answer SDP                                                       |
| Device Overview | Send Early Progress Response SIP SIPS                                                     |
| DECT Sync       | Ignore Retry-After in Registration Responses                                              |
| Traffic         | Use STUN for NAT Traversal with TCP/TLS                                                   |
| Gateway         | No Validation of Request URI                                                              |
| Backup          | Note: All settings require reset                                                          |
| Update          | OK Cancel                                                                                 |
| Diagnostics     |                                                                                           |
| Reset           |                                                                                           |

Figure 21 – Advanced Configuration

**Note:** Enabling "No Validation of Request URI" was required in the test environment. Normally, this is not a recommended setting.

## TLS Configuration

General  $\rightarrow$  Certificates  $\rightarrow$  upload Mivo400 Server Certificate

|                                                                               | IP-DECT Base Station                                                                                                    | ascom  |
|-------------------------------------------------------------------------------|----------------------------------------------------------------------------------------------------|--------|
| Configuration                                                                 | Info Admin NTP Kerberos Certificates License EULA                                                                                                    | Logout |
| General<br>LAN<br>IP4<br>IP6<br>LDAP<br>DECT<br>Unite<br>Services<br>Advanced | Subject     Issuer     Not Before     Not After     Download       Mitel-192.168.10.151-2141727245     Mitel-192.168.10.151-2141727245     23.08.2023     22.08.2024     PEM     DER       Remove     Clear       Download All       Password     File Browse     No file selected. |        |
| Administration<br>Users<br>Device Overview<br>DECT Sync<br>Traffic<br>Gateway | Device Certificate     Subject     Issuer     Not before     Not after     Download       00013e2e3ad2     00013e2e3ad2     01.01.2000     31.12.2049     PEM     DER       Trust     Renew       Create New                                                                        |        |
| Backup<br>Update<br>Diagnostics<br>Reset                                      | Password ••••••• File Browse No file selected.                                                                                                    |        |

Figure 22 – Certificate Configuration

## DECT $\rightarrow$ Dect System Configuration

|                 | <b>IP-DECT Ba</b>       | se St      | ation          |                 |          |              |      |      |          | ascom  |
|-----------------|-------------------------|------------|----------------|-----------------|----------|--------------|------|------|----------|--------|
| Configuration   | System Suppl. Serv.     | Master Cr  | rypto Master   | Mobility Master | Radio    | Radio config | PARI | SARI | Air Sync | Logout |
| General         |                         |            |                |                 |          |              |      |      |          |        |
| LAN             | System Name             | DECT       |                |                 |          |              |      |      |          |        |
| IP4             | Password                | •••••      | •              |                 |          |              |      |      |          |        |
| IP6             | Confirm Password        | •••••      | •              |                 |          |              |      |      |          |        |
| LDAP            | Subscriptions           | With Syste | em AC 🗸        |                 |          |              |      |      |          |        |
| DECT            | Authentication Code     | 9999       |                |                 |          |              |      |      |          |        |
| Unite           | Tones                   | US         | ~              |                 |          |              |      |      |          |        |
| Services        | Default Language        | English    | ~              |                 |          |              |      |      |          |        |
| Advanced        | Frequency               | 1920-193   | 0 MHz (North A | merica) 🗸       |          |              |      |      |          |        |
| Administration  |                         | 23 24 2    | 5 26 27        |                 |          |              |      |      |          |        |
| Users           | Enabled Carriers        |            |                |                 |          |              |      |      |          |        |
| Device Overview | Local R-Key Handling    |            |                |                 |          |              |      |      |          |        |
| DECT Sync       | No Transfer on Hangup   |            |                |                 |          |              |      |      |          |        |
| Traffic         | No On-Hold Display      |            |                |                 |          |              |      |      |          |        |
| Gateway         | Display Original Called |            |                |                 |          |              |      |      |          |        |
| Васкир          | Early Encryption        |            |                |                 |          |              |      |      |          |        |
| Diagnostics     | RFP Location            |            |                |                 |          |              |      |      |          |        |
| Diagnostics     | Unite Data Channel      |            |                |                 |          |              |      |      |          |        |
| Resel           | Disable ICE             |            |                |                 |          |              |      |      |          |        |
|                 | Coder                   | G722.2/G   | 6711A 🗸 Fram   | e (ms) 20       | Exclusiv | ve 🗌 SC 🗌    |      |      |          |        |
|                 | Secure RTP Key Exchange | SDES       | ×              |                 |          |              |      |      |          |        |
|                 | Secure RTP Cipher       | AES128/8   | 0 ~            |                 |          |              |      |      |          |        |
|                 | Unencrypted SRTCP       |            |                |                 |          |              |      |      |          |        |
|                 | OK Cancel               |            |                |                 |          |              |      |      |          |        |

Figure 23 – Certificate Configuration

**Note** – Mivo400 does not support Secure RTP Cipher set to AES 128/32.

Go to Master tab  $\rightarrow$  Select transport protocol to SIP/TLS and then provide the MiVB IP/FQDN as Proxy  $\rightarrow$  Click on OK

|                 | IP-DECT Base Station                                                                           |
|-----------------|------------------------------------------------------------------------------------------------|
| Configuration   | System Suppl. Serv. Master Crypto Master Mobility Master Radio Radio config PARI SARI Air Sync |
| General         | Mode Active v                                                                                  |
| LAN             | Multi Master                                                                                   |
| IP4             | Muu-master                                                                                     |
| IP6             | Master ID 0                                                                                    |
| LDAP            | Enable PARI Function                                                                           |
| DECT            | Region Code                                                                                    |
| Unite           | -IP-PBX                                                                                        |
| Services        | Protocol SIP/TLS V                                                                             |
| Advanced        | Proxy 192.168.10.73                                                                            |
| Administration  | Alt Proxy                                                                                      |
| Users           |                                                                                                |
| Device Overview |                                                                                                |
| DECT Sync       | All Floxy                                                                                      |
| Traffic         | Domain                                                                                         |
| Gateway         | Max. Internal Number Length                                                                    |
| Backup          | International CPN Prefix                                                                       |
| Update          | Registration with system password                                                              |
| Diagnostics     | Enbloc Dialing                                                                                 |
| Reset           | Enable Enbloc Send-Key                                                                         |
|                 | Send Inband DTMF                                                                               |
|                 | Allow DTMF Through RTP                                                                         |
|                 | Short Disconnect Tone                                                                          |
|                 | Treat rejected calls as Busy V                                                                 |
|                 | Configured With Local GK                                                                       |
|                 | SIP Interoperability Settings                                                                  |
|                 | Registration Time-To-Live 300 [sec]                                                            |
|                 | Subscription Time-To-Live 3600 [sec]                                                           |
|                 | STUN server                                                                                    |
|                 | Hold Signalling                                                                                |
|                 | Hold Before Transfer                                                                           |
|                 | Accept Inbound Calls Not Routed Via Home Proxy                                                 |
|                 | Register With Number                                                                           |
|                 | AOR as Line Identity                                                                           |

Figure 24 – Master Tab

**Note:** Subscription TTL: Factory default is 3600. This is recommended to avoid using unnecessary short keep alive.

# MiVoice Border Gateway Setup Notes (for TW)

The following steps show how to program the MiVoice Border Gateway (MBG) server to allow connections between the Ascom IPBS3 and the MiVoice Office 400 for teleworking.

#### Network Requirements

Please refer to the Multi-Protocol Border Gateway Engineering guidelines for further information.

#### Assumptions for MBG Configuration

MiVO 400 configuration completed as per instructions in previous section.

The SIP signaling connection between the MiVO 400 and MBG server uses UDP on Port 5060.

MBG server installed and configured for SIP clients' support.

#### Adding ICP for MiVoice Office 400

Select MiVoice Border Gateway  $\rightarrow$  Network  $\rightarrow$  ICPs and click + (Add an ICP) and enter ICP information (name, IP address, type) and select Save.

| 🕅 Mitel 🛛                                                                                                    | Mitel Standard Linux                                                                                                    |                                                                                                    |                                                                                       | admin@mbg.sipcoe.com | Status: Critical |
|----------------------------------------------------------------------------------------------------|----------------------------------------------------------------------------------------------------|----------------------------------------------------------------------------------------------------|---------------------------------------------------------------------------------------|----------------------|------------------|
| Applications<br>Howe Board Gateway<br>Services Lake<br>Status<br>Status<br>Administration<br>Web services<br>Beckup<br>Restore<br>View log files<br>Substances<br>Security<br>Restore access<br>Subdown or reboot<br>Vitualization<br>Security<br>Restore access<br>Port forwarding<br>Web Gener<br>Med Gate certificates<br>Configuration<br>Networks<br>E-mail settings<br>Google Appa<br>Clud Service Provider<br>Data and Time<br>Data and Time | System • Network • Teleworking • SIP trunkin<br>Page updated: Mon Dec 27 2021 19 24 27 GMT+0530 (India Standar<br>Sept. 21, 2021, 4:10 p.m. Note: Remote pri<br>The following is a form for modifying an icp entry. You may edit this int | ng • Remote proxy • Call recording • Troubleshooting<br>d Time)<br>wy is now found in the main MBG menu instead of the server manager men<br>ormation as you wish, and click on the "Save" button below when you are d | • u on the left.                                                                      |                      | Search<br>× Dis  |
|                                                                                                    | Manage ICP<br>Name<br>Type<br>SIP capabilities                                                                                                    | MIVO400_151<br>MIVolec Office 400 v<br>UDP v                                                                                                    | Hostname or IP address<br>MiNet installer password<br>Indirect call recording capable | 192 168 10 151       |                  |
|                                                                                                    |                                                                                                    | Link to this ICP? XML listen port 4430 XML destination port 443                                                                                                    | Enable 2<br>TLS? 2<br>TLS? 2<br>Save                                                  |                      |                  |

Figure 25 – Adding ICP

#### Adding SIP devices

Navigate to MiVoice Border Gateway  $\rightarrow$  Teleworking  $\rightarrow$  SIP  $\rightarrow$ Click + (Add) a SIP Device as shown below. In the opened form, enter the data to create the new SIP device in MBG.

Enter all the required information. Set side credentials must match username and password provisioned on the phone. ICP side credentials must match Login PIN/password and Number provisioned on the MiVO 400. Click Save when you are done.

| 🕅 Mitel 🛛                                                                                                    | Mitel Standard Linux                                                                                                    | admin@mbg.sipcoe.com Statu                                                                                               |  |  |  |  |  |  |  |  |  |
|----------------------------------------------------------------------------------------------------|----------------------------------------------------------------------------------------------------|----------------------------------------------------------------------------------------------------|--|--|--|--|--|--|--|--|--|
| Applications<br>MiVoice Border Gateway                                                                                                    | System • Network • Teleworking • SIP trunking • Remote proxy • Call recording • Troubleshooting •                                                                                                    | Sea                                                                                                    |  |  |  |  |  |  |  |  |  |
| ServiceLink<br>Blades<br>Status<br>Administration<br>Web services<br>Backup<br>Bactore                                                                                                    | Page updated. Mon Dec 27 2021 19 27 59 GMT-0530 (india Standard Time)<br>Sept. 21, 2021, 4:10 p.m. Note: Remote proxy is now found in the main MBG menu instead of the server manager menu on the left. |                                                                                                    |  |  |  |  |  |  |  |  |  |
| Reation<br>View log files<br>View log files<br>System information<br>System monitoring<br>Bystem monitoring<br>Bystem care<br>Souther with the second<br>System care<br>With Second<br>With Second<br>With Second<br>With Second<br>With Second<br>With Second<br>With Second<br>With Second<br>With Second<br>Second<br>Secon | Manage SIP profile                                                                                                    | Connection Configured ICP MIVO400_151  Availability Everywhere                                                           |  |  |  |  |  |  |  |  |  |
|                                                                                                    | r Setade Authentication<br>Username 2000<br>Password Charge pastword<br>Confirm                                                                                                    | Confirm 2000 Confirm                                                                                                    |  |  |  |  |  |  |  |  |  |
|                                                                                                    | Protected<br>PRACK support<br>Options keepslives<br>Heartbeat interval<br>Challenge methods<br>Use primary setting Override                                                                             | Local streaming between device calls Local streaming between device calls Codec support Toole hijection Enable Enable    |  |  |  |  |  |  |  |  |  |
|                                                                                                    | Set-aide RTP security     Inbound     Use global setting v       Outbound     Use global setting v       Preferred cipher     Use global setting v                                                      | Inbound     Use global setting v       Outbound     Use global setting v       Preferred cipher     Use global setting v |  |  |  |  |  |  |  |  |  |
|                                                                                                    |                                                                                                    | Save                                                                                                    |  |  |  |  |  |  |  |  |  |

Figure 26 – SIP Device

| 🕅 Mitel 🛛                                                                                                    | Mitel Standa               | ird Linux                                                            |                                           |                                                               |                |             |                                 | admin@mbg.sipcoe.com | Status         |  |  |  |
|----------------------------------------------------------------------------------------------------|----------------------------|----------------------------------------------------------------------|-------------------------------------------|---------------------------------------------------------------|----------------|-------------|---------------------------------|----------------------|----------------|--|--|--|
| Applications<br>Milloice Border Gateway                                                                                                    | System - Netw              | vork 🕶 Teleworking 👻 SIP trunki                                      | ng • Remote proxy • Call rec              | ording - Troubleshoo                                          | oting 👻        |             |                                 |                      | Searc          |  |  |  |
| ServiceLink<br>Blades<br>Status                                                                                                    | Page updated: Mon Dec      | age updated: Mon Dec 27 2021 19 32 04 GMT+0530 (india Standard Time) |                                           |                                                               |                |             |                                 |                      |                |  |  |  |
| Administration<br>Web services<br>Backup                                                                                                    | Sept. 21, 2021, 4:1        | 10 p.m. Note: Remo                                                   | te proxy is now found in the main MBG mer | main MBG menu instead of the server manager menu on the left. |                |             |                                 |                      |                |  |  |  |
| Restore<br>View log files<br>Event viewer                                                                                                    | Below is a list of devices | elow is a litt of devices for this MBG server.                       |                                           |                                                               |                |             |                                 |                      |                |  |  |  |
| Event vorwerf<br>System Information<br>System Information<br>Bystem voren<br>Bundenum or release<br>Virtualization<br>Security<br>Berndha access<br>Port fervanding<br>Bysling<br>Virko Server<br>Mittig client certificates<br>Configuration<br>Tetworks<br>Etworks<br>Etworks | Note: To configure SIF     | P profiles by uploading a CSV file, please set                       | e the Bulk provisioning page.             |                                                               |                |             |                                 |                      |                |  |  |  |
|                                                                                                    | Sets per page              | © Satura<br>© Epin<br>Obisa                                          | er<br>bled<br>bled                        | Simple filter                                                 |                |             |                                 |                      | k              |  |  |  |
| Cloud Service Provider<br>DHCP                                                                                                    |                            |                                                                      |                                           |                                                               |                |             |                                 |                      |                |  |  |  |
| Hostnames and addresses<br>Domains                                                                                                    | Enabled                    | Set-side username                                                    | ICP-side username                         | Availability                                                  | Configured ICP | Description | Local streaming between devices |                      |                |  |  |  |
| IPv6-in-IPv4 Tunnel<br>SNMP                                                                                                    | ~                          | 1003                                                                 |                                           | Everywhere                                                    | MIVB_69        | 1003        | Use global setting              | /                    | ÷ (            |  |  |  |
| Ethernet Cards<br>Review configuration                                                                                                    | ~                          | 1043                                                                 | 1043                                      | Everywhere                                                    | MIVO250        | TW_SIP      | Use global setting              | /                    | · 🖻            |  |  |  |
| Support and licensing<br>Help                                                                                                    | 1                          | 4000                                                                 | 4000                                      | Everywhere                                                    | MXONE          | TW          | Use global setting              | /                    | <del>ا</del> ش |  |  |  |
|                                                                                                    | ~                          | 2001                                                                 | 2001                                      | Everywhere                                                    | MIVO400_151    | 2001        | Use global setting              | /                    | · 💼            |  |  |  |
|                                                                                                    | ~                          | 2234                                                                 | 2234                                      | Everywhere                                                    | MIVB_69        | TW          | Use global setting              | /                    | <b>*</b>       |  |  |  |
|                                                                                                    | 1                          | 2000                                                                 | 2000                                      | Everywhere                                                    | MIVO400_151    | 2000        | Use global setting              | /                    | <del>ا</del> ش |  |  |  |
|                                                                                                    | ~                          | 4001                                                                 | 4001                                      | Everywhere                                                    | MXONE          | TW          | Use global setting              | 1                    | · 💼            |  |  |  |

Figure 27 – SIP Device Details